**User Manual** 

For

# Dues calculation based on audited GR -

# Payment of balance fee and interest on balance

**Private FM Channels** 

**Broadcast Seva** 

**Ministry of Information and Broadcasting** 

1. On Broadcast Seva website, click 'Sign In' button on top right as highlighted below.

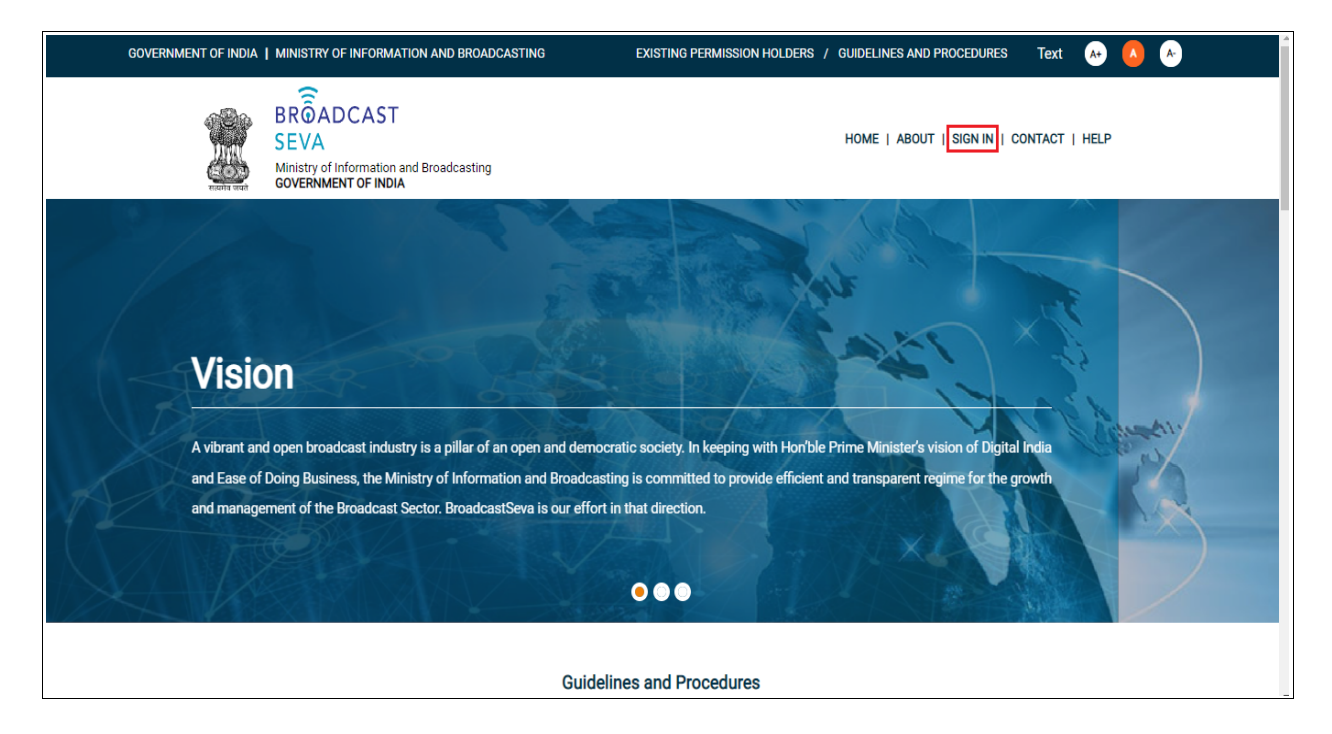

Login Screen as under is displayed.

2. On Log In page, enter username (official email ID using which sign up is done) and password and captcha and click 'Log In' button.

[If a first time user and not a member, click 'Sign Up' to create an account. Refer User Registration user manual. Data for permission holders shall be visible only if username is entered as per Ministry records. <u>Note</u>: If account is locked due to unsuccessful attempts, click 'Forgot Password / Unlock account ' on bottom right to first unlock account and create a new password for the account on Broadcast Seva.]

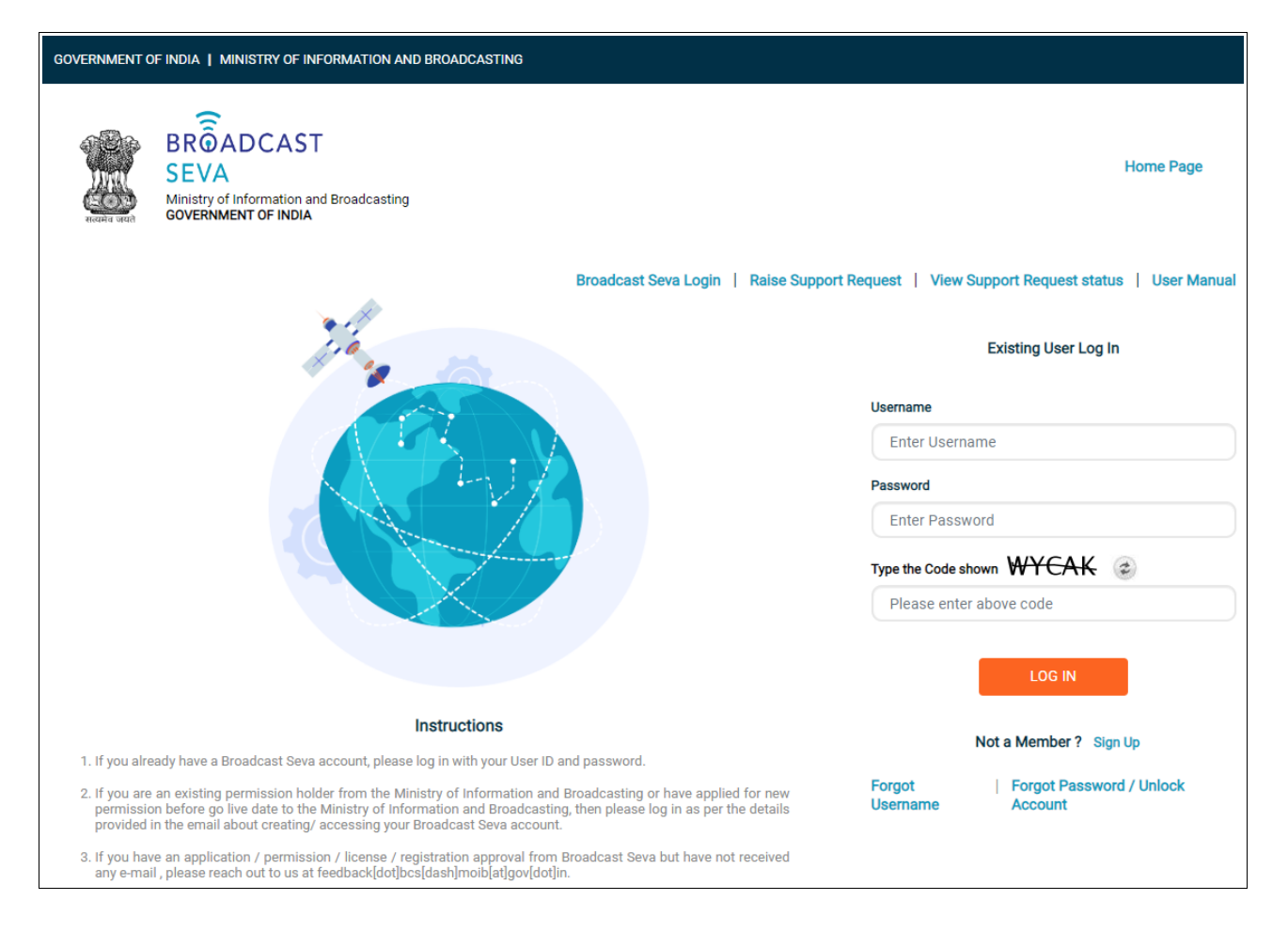

3. On logging in, following screen is displayed. Click 'Services' on top followed by 'Private FM Channels' on the left service pane.

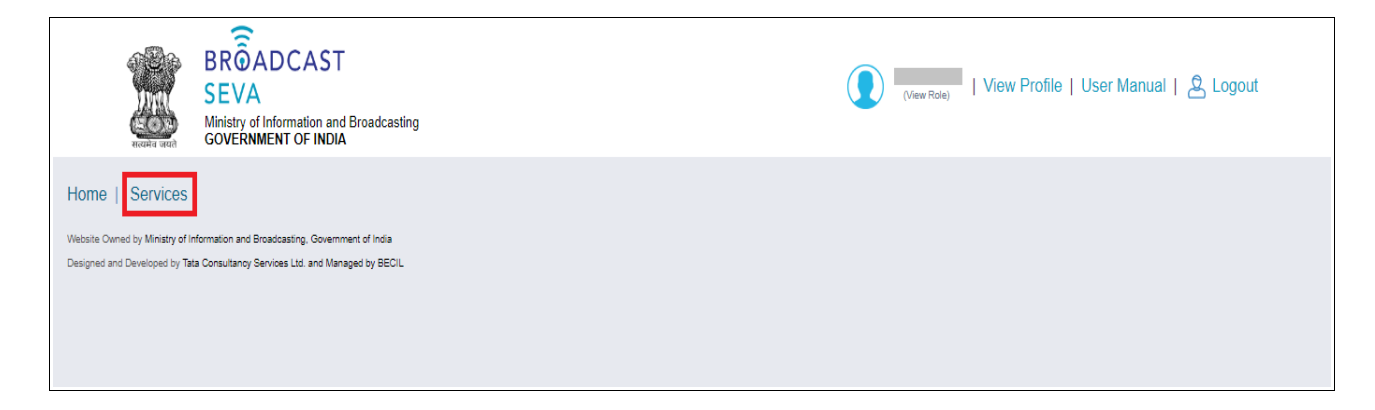

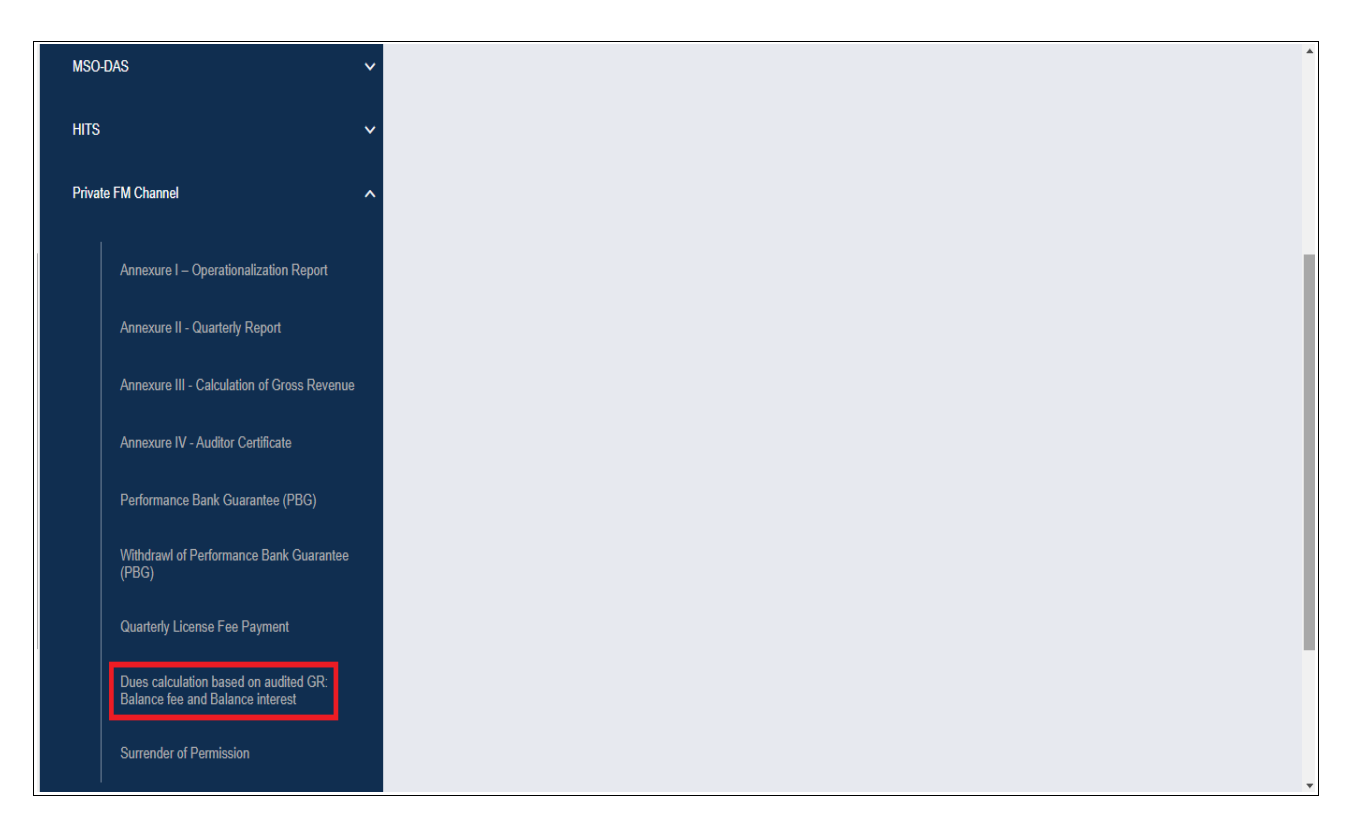

- 4. Click 'Dues calculation based on audited GR: Balance fee and interest on balance' i.e. required service name under 'Private FM Channels' module in service pane.
- 5. Grid screen for the required, selected service is displayed as under.
- 6. Click 'Start filling new application' to open the form for the required, selected service as displayed below.

### Broadcast Seva

User Manual – Dues calculation based on audited GR - Balance Payment

| BROADCAST<br>SEVA<br>Ministry of Information and E<br>GOVERNMENT OF INDIA                                                                | 3roadcasting                                                                         |                                                                                   | (View Role)   View Profile   User Manual   💩                                         | _ogout        |
|----------------------------------------------------------------------------------------------------|--------------------------------------------------------------------------------------|-----------------------------------------------------------------------------------|--------------------------------------------------------------------------------------|---------------|
| lome   Services<br>Services > Private FM Channel > <b>Dues cal</b>                                                                       | culation based on audited GR: Balar                                                  | nce fee and Balance interest                                                      |                                                                                      |               |
| Dues calculation based on a                                                                                                    | udited GR: Balance fee and Bal                                                       | ance interest                                                                     |                                                                                      |               |
| Note:<br>Please select 'Payment already made to Bha<br>It is mandatory to submit payment applicati                                       | aratKosh' on page 2 to submit previous p<br>on every quarter even in the case when e | ayments. Ensure to select previous unp<br>xcess amount is already paid and select | aid amount before selecting the amount of payment as on led amount for payment is 0. | present date. |
| S.No. Application Number                                                                                                    | Application Date                                                                     | Application Status                                                                | View Acknowledgement Receipt                                                         | ¢             |
|                                                                                                    |                                                                                      | No data available in table                                                        |                                                                                      |               |
| Start filling new application                                                                                                    | Start partial filled application                                                     | ксэ                                                                               | Showing 0 to 0 of 0 entries                                                          |               |
| lebsite Owned by Ministry of Information and Broadcasting, Governme<br>esigned and Developed by Tata Consultancy Services Ltd. and Manag | nt of India<br>ed by BECIL                                                           |                                                                                   |                                                                                      |               |
| Dues calculation based on audited GR                                                                                                    |                                                                                      |                                                                                   |                                                                                      |               |
| Page One Page Two                                                                                                    |                                                                                      |                                                                                   |                                                                                      |               |
| Dues calculation based                                                                                                    | on audited GR                                                                        |                                                                                   |                                                                                      |               |
| Balance and Interest on                                                                                                    | Balance                                                                              |                                                                                   |                                                                                      |               |
|                                                                                                    |                                                                                      |                                                                                   |                                                                                      |               |

| Frequency<br>row                        | Zone | State | Category<br>of City | City | Frequency<br>(MHZ) | Date of<br>submission of<br>audited GR | Quarters to<br>which balance<br>is applicable | Annual<br>License<br>Fee | 4% of<br>Audited<br>GR | Excess<br>Amount, if<br>any | Balance<br>payable | Delay<br>(in<br>days) | Interest<br>on Fee |
|-----------------------------------------|------|-------|---------------------|------|--------------------|----------------------------------------|-----------------------------------------------|--------------------------|------------------------|-----------------------------|--------------------|-----------------------|--------------------|
| (* marked fields are MANDATORY to fill) |      |       |                     |      |                    |                                        |                                               |                          |                        |                             |                    |                       |                    |

7. Select value for 'Financial Year' field whose balance needs to be checked for payment.

8. Details of channel-wise balance fee/ interest on balance/ both as applicable are displayed. Verify and select the channel frequency rows for which payment needs to be made. Select amout for balance fee payable/ interest on balance/ both and click 'Save and Next'. Selected amount is confirmed as added in payment amount using the prompt message. Click 'OK' to proceed.

| Balance          | and ir    | nteres | t on Bala           | ince |                    |                                           |                                                                          |                          |                        |                                         |                    |                       |                    |
|------------------|-----------|--------|---------------------|------|--------------------|-------------------------------------------|--------------------------------------------------------------------------|--------------------------|------------------------|-----------------------------------------|--------------------|-----------------------|--------------------|
| Financial Ye     | ar *      |        |                     |      |                    |                                           |                                                                          |                          |                        |                                         |                    |                       |                    |
| 2021-20          | 22        |        |                     |      | ~)                 |                                           |                                                                          |                          |                        |                                         |                    |                       |                    |
|                  |           |        |                     | -    |                    |                                           |                                                                          |                          |                        |                                         |                    |                       |                    |
| Frequency<br>row | ,<br>Zone | State  | Category<br>of City | City | Frequency<br>(MHZ) | Date of<br>submission<br>of audited<br>GR | Quarters to<br>which<br>balance is<br>applicable                         | Annual<br>License<br>Fee | 4% of<br>Audited<br>GR | Previous<br>Excess<br>Amount, if<br>any | Balance<br>payable | Delay<br>(in<br>days) | Interest on<br>Fee |
|                  |           |        |                     |      |                    |                                           | Apr-June :<br>2020,Jul-Sep :<br>2020,Oct-Dec :<br>2020,Jan-Mar :<br>2021 |                          |                        | 0                                       |                    | 298                   |                    |
|                  |           |        |                     |      |                    |                                           |                                                                          |                          |                        | (* mar                                  | ked fields are     | MANDAT                | ORY to fill)       |
|                  |           |        |                     |      |                    |                                           |                                                                          |                          |                        |                                         | Sav                | e & Next              |                    |

- 9. Similarly, select payment amount channel-wise and by selecting another financial year for which payment is pending.
- 10. Click 'Save & Next' button to proceed to page two for payment.

#### Broadcast Seva

| Frequency<br>row                                                                                                    | Zone    | State | Category<br>of City | City | Frequency<br>(MHZ) | Date of<br>submission<br>of audited<br>GR | Quarters to<br>which<br>balance is<br>applicable                         | Annual<br>License<br>Fee | 4% of<br>Audited<br>GR | Previous<br>Excess<br>Amount, if<br>any | Balance<br>payable | Delay<br>(in<br>days) | Interest or<br>Fee |
|----------------------------------------------------------------------------------------------------|---------|-------|---------------------|------|--------------------|-------------------------------------------|--------------------------------------------------------------------------|--------------------------|------------------------|-----------------------------------------|--------------------|-----------------------|--------------------|
|                                                                                                    |         |       |                     |      |                    |                                           | Apr-June :<br>2020,Jul-Sep :<br>2020,Oct-Dec :<br>2020,Jan-Mar :<br>2021 |                          |                        |                                         | <b>V</b>           |                       |                    |
| fotal Amount: * Balance + Interest on Balance + Interest on Balanc |         |       |                     |      |                    |                                           |                                                                          |                          |                        |                                         |                    |                       |                    |
| Balance)<br>Selected Am                                                                                                    | ount: * |       |                     |      |                    |                                           | Balance                                                                  | )                        |                        |                                         |                    |                       |                    |
| Selected Amount: * (Balance Fee)                                                                                                    |         |       |                     |      |                    |                                           |                                                                          |                          |                        |                                         |                    |                       |                    |

| Select                                       | ~   |  |                     |                     |
|----------------------------------------------|-----|--|---------------------|---------------------|
| Payment already made to Bharatko             | osh |  |                     |                     |
|                                              |     |  |                     |                     |
| Selected Amount: * (Interest on Balance Fee) | 1   |  |                     |                     |
|                                              |     |  |                     |                     |
| Payment Type * 2                             |     |  |                     |                     |
| Select                                       | ~   |  |                     |                     |
|                                              |     |  |                     |                     |
|                                              |     |  |                     |                     |
|                                              |     |  |                     |                     |
|                                              |     |  | (* marked fields ar | e MANDATORY to fill |

11. Select 'Payment Type' as 'Online' to make payment online, or as 'Payment already made to BharatKosh' if payment is done through BharatKosh externally.

For online payment-

- a. Select 'Proceed to Pay'. A confirmation message prompt is displayed. Click 'OK' to proceed.
- b. A message window is displayed stating that a new tab shall be opened in broswer for payment on which back and refresh buttons should not be clicked. Click 'OK' to confirm. A new browser tab opens with respect to online payment prompting to wait till applicant details are displayed.

ОК

| ANNUAL PAYMENT OF BALANCE FOR FM RADIO C<br>Payment Mode<br>© Online (Credit/Debit Card, Net Banking etc.)<br>○ Offline (NEFT, RTGS etc.) | Are you sure want to proceed for payment? |
|----------------------------------------------------------------------------------------------------|-------------------------------------------|
| Payment Amount * ?                                                                                                    |                                           |
| Application No * ?                                                                                                    | Proceed to Pay                            |
| Payment Date * 🥐                                                                                                    |                                           |
| Transaction Ref No * ?                                                                                                    |                                           |
| Payment Status ?                                                                                                    |                                           |
| <u>Refresh Payment Status   Download Details</u><br><u>Reset Payment Details</u>                                                          |                                           |
|                                                                                                    | Past Payment List                         |

Redirecting to new tab, Please do not close current tab to continue your form filling after payment, after successful payment do click on 'Refresh Payment Status' to reflect payment status. Or click on 'Reset Payment Details' to reset payment.

8

### Home | Services Please wait... Proceeding to Payment..... Don't press back or refresh button...

Website Owned by Ministry of Information and Broadcasting, Government of India

Designed and Developed by Tata Consultancy Services Ltd. and Managed by BECIL

| Payment           |                 |     |
|-------------------|-----------------|-----|
| Applicant Details |                 |     |
| Applicant Name*   |                 |     |
|                   | ~               |     |
| Address Details   |                 |     |
| Address Line 1*   | Address Line 2* |     |
|                   |                 |     |
|                   |                 | li, |
| Landmark          | District*       |     |
|                   |                 |     |
| State*            | Country*        |     |
|                   | ~               | ~   |
| PIN Code*         |                 |     |
|                   |                 |     |
|                   |                 |     |

- c. Verify details, enter remarks and click 'Submit'.
- d. Pay the selected amount online and submit to proceed.
- e. Transaction ID is displayed with payment status as success on payment response page. Click 'OK'.

| Contact De             | tails                                                   |                      |                |
|------------------------|---------------------------------------------------------|----------------------|----------------|
| Mobile No.*            |                                                         | Alternate Mobile No. |                |
|                        |                                                         |                      |                |
|                        |                                                         |                      |                |
| EmailID*               |                                                         | Alternate Email ID   |                |
|                        |                                                         |                      |                |
| Application Type       |                                                         |                      |                |
| Payment of             | Balance and Interest on Balance                         | ~                    |                |
| Service Name*          |                                                         |                      |                |
| Dues Calcul            | ation Based on Audited GR                               | ~                    |                |
| Application Num        | ber                                                     |                      |                |
|                        |                                                         |                      |                |
|                        |                                                         |                      |                |
| Remarks*               |                                                         |                      |                |
|                        |                                                         |                      |                |
|                        |                                                         | Fee Details          |                |
| Select                 | Service Description                                     |                      | Payment Amount |
|                        | Dues Calculation Based on Audited GR                    |                      |                |
|                        |                                                         | Total                |                |
| Webrite Owned by Minis | to of Informatics and Broadcastino, Generators of India | Submit               |                |
| Designed and Develope  | by Tata Consultancy Services Ltd. and Managed by BECIL  |                      |                |

| Home   S       | ervices                                                          |                                      |
|----------------|------------------------------------------------------------------|--------------------------------------|
|                | Payment Response                                                 |                                      |
|                | Payment Transaction ID                                           |                                      |
|                | Applicant Name:                                                  |                                      |
|                | Service Name:                                                    | Dues Calculation Based on Audited GR |
|                | Response:                                                        | Success                              |
|                |                                                                  | Submit Cancel                        |
| Website Owner  | by Ministry of Information and Broadcasting, Government of India |                                      |
| Designed and ( | Developed by Tata Consultancy Services Ltd. and Managed by BECIL |                                      |

- f. Payment acknowledgment page is shown. Click 'Download details' to download the same.
- g. Click 'OK' to proceed. Payment transaction details with application number are displayed.

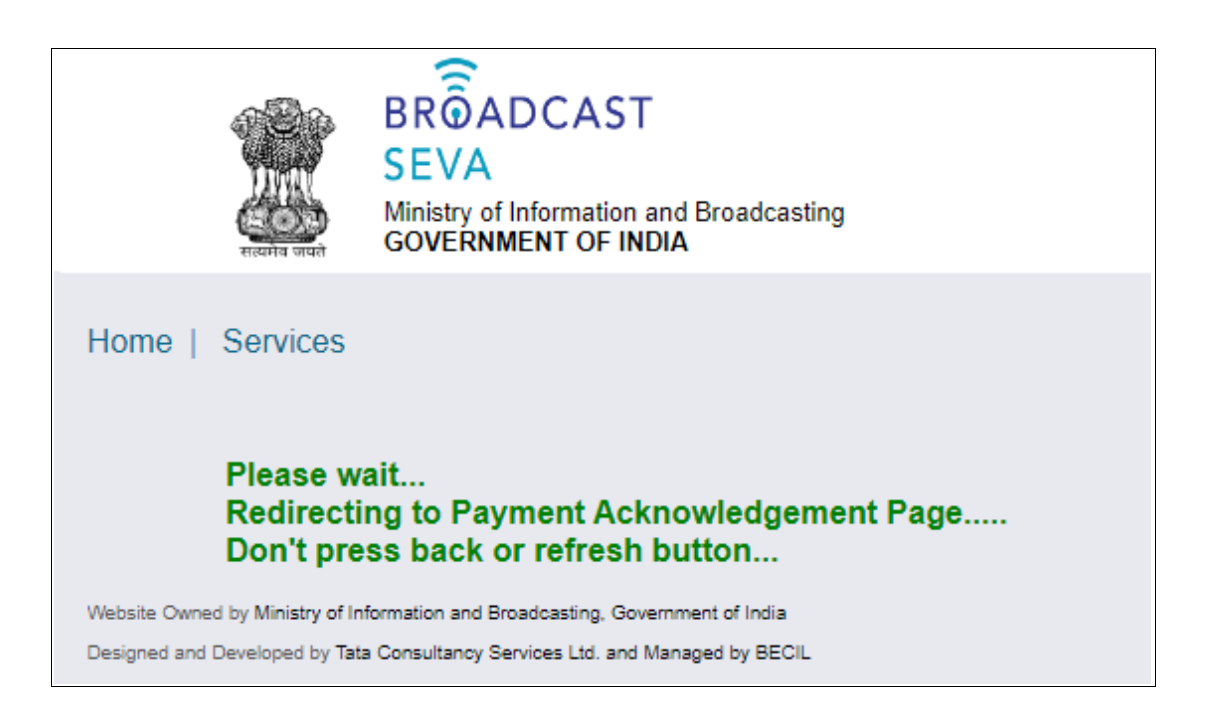

| ome   Services<br>Payment<br>Acknowledgement                                                                                                    |                                                             |  |  |  |  |  |
|----------------------------------------------------------------------------------------------------|-------------------------------------------------------------|--|--|--|--|--|
|                                                                                                    | Payment Details                                             |  |  |  |  |  |
| Payment Status : SUCCESS<br>BharatKosh Transaction ID:<br>Payment Amount (INR):<br>Payment Purpose: ANNUAL PAYMENT OF BALANCE FOR FM RADIO CHANNELS         | Payment Date:<br>Broadcast Seva ID:<br>Payment Mode: Online |  |  |  |  |  |
| Applicant Details                                                                                                    |                                                             |  |  |  |  |  |
| Applicant Name<br>Mobile No:                                                                                                    | Address:<br>Email:                                          |  |  |  |  |  |
|                                                                                                    | Application Details                                         |  |  |  |  |  |
| Application Name: Payment of Balance and Interest on Balance<br>Application No:                                                                             | Service Name: Dues Calculation Based on Audited GR          |  |  |  |  |  |
|                                                                                                    | OK Download Details                                         |  |  |  |  |  |
| bsite Owned by Ministry of Information and Broadcasting, Government of India<br>signed and Developed by Tata Consultancy Services Ltd. and Managed by BECIL |                                                             |  |  |  |  |  |

| Ha | me   Services |   |                          |                            |                                      |                     |                  |                |                  |
|----|---------------|---|--------------------------|----------------------------|--------------------------------------|---------------------|------------------|----------------|------------------|
|    |               |   |                          |                            |                                      |                     | S                | earch:         |                  |
|    | Sr. No.       | • | Payment Transaction Id 🝦 | Application Reference No 👙 | Application Name                     | Payment Date/Time 🝦 | Payment Mode 🛛 🍦 | Payment Status | Action           |
|    | 1             | 0 |                          |                            | Dues Calculation Based on Audited GR |                     | Online           | SUCCESS        | Download Details |

- h. Navigate to the application tab of browser and system displays payment status as 'Success'. Click 'OK'.
- Details of payment are auto-populated in the payment details section under payment type, as displayed in screenshot below.
   Repeat step 11 and the above steps if 'Selected amount (Interest)' is not zero.

Vour payment status is : SUCCESS Wour payment status is : SUCCESS Vour payment status is : SUCCESS Vour p

| Payment Purpose                                 |                   |
|-------------------------------------------------|-------------------|
| ANNUAL PAYMENT OF BALANCE FOR FM RADIO CHANNELS |                   |
| Online (Credit/Debit Card, Net Banking etc.)    |                   |
| O Offline (NEFT, RTGS etc.)                     |                   |
| Payment Amount * ?                              |                   |
|                                                 |                   |
| Proceed to                                      | <u>Pay</u>        |
| Application No * ?                              |                   |
|                                                 |                   |
| Payment Date * ?                                |                   |
|                                                 |                   |
| Transaction Ref No * 🥐                          |                   |
|                                                 |                   |
| Payment Status ?                                |                   |
| SUCCESS                                         |                   |
| Refresh Payment Status   Download Details       |                   |
| Reset Payment Details                           |                   |
|                                                 | Past Payment List |

| Payment Type * ?<br>Payment already made to Bharatkosh |                                                                                                    |
|--------------------------------------------------------|----------------------------------------------------------------------------------------------------|
| Challan Number/UTR/Transaction Reference Number        | Challan/UTR/Transaction Date *                                                                                                    |
| Challan Amount *                                       | Bharat Kosh Challan *<br>Choose File<br>No File Uploaded<br>Bharat Kosh Challan<br>(Max Size:40 MB   Allowed Type:PDF   Max Files:1) |
|                                                        | (* marked fields are MANDATORY to fi                                                                                                 |

For payment already done externally via BharatKosh, select payment type as 'Payment already made to BharatKosh' and provide the following details -

- a. Challan number / Transaction Reference number/ UTR
- b. Challan/Transaction/UTR Date
- c. Challan amount, which shall be auto-poulated as selected amount
- d. Scanned copy of BharatKosh Challan receipt by clicking 'Choose File', where 'x' icon allows to delete the attachment and eye icon enables to view the attachment.

| Payment Type * ?<br>Payment already made to Bharatkosh |                                                                                              |
|--------------------------------------------------------|----------------------------------------------------------------------------------------------|
| Challan Number/UTR/Transaction Reference Number        | Challan/UTR/Transaction Date                                                                 |
|                                                        |                                                                                              |
| Challan Amount *                                       | Bharat Kosh Challan *                                                                        |
|                                                        | Choose File © X<br>Bharat Kosh Challan<br>(Max Size:40 MB   Allowed Type:PDF   Max Files:1 ) |
|                                                        | (* marked fields are MANDATORY to f                                                          |
| Previous Preview                                       | Back Save as Draft Submit                                                                    |

- 12. Click 'Preview' and 'Print Preview' if a copy of application is required to be downloaded in pdf format.
- 13. Click 'Submit' Following successful submission message is shown and amount is highlighted in green as paid. Click 'OK' on the message to move to application grid with status visible as 'Submitted'.
- 14. Once payment is acknowledged by Ministry, click 'Download receipt' under View Acknowledgment receipt column of application grid.

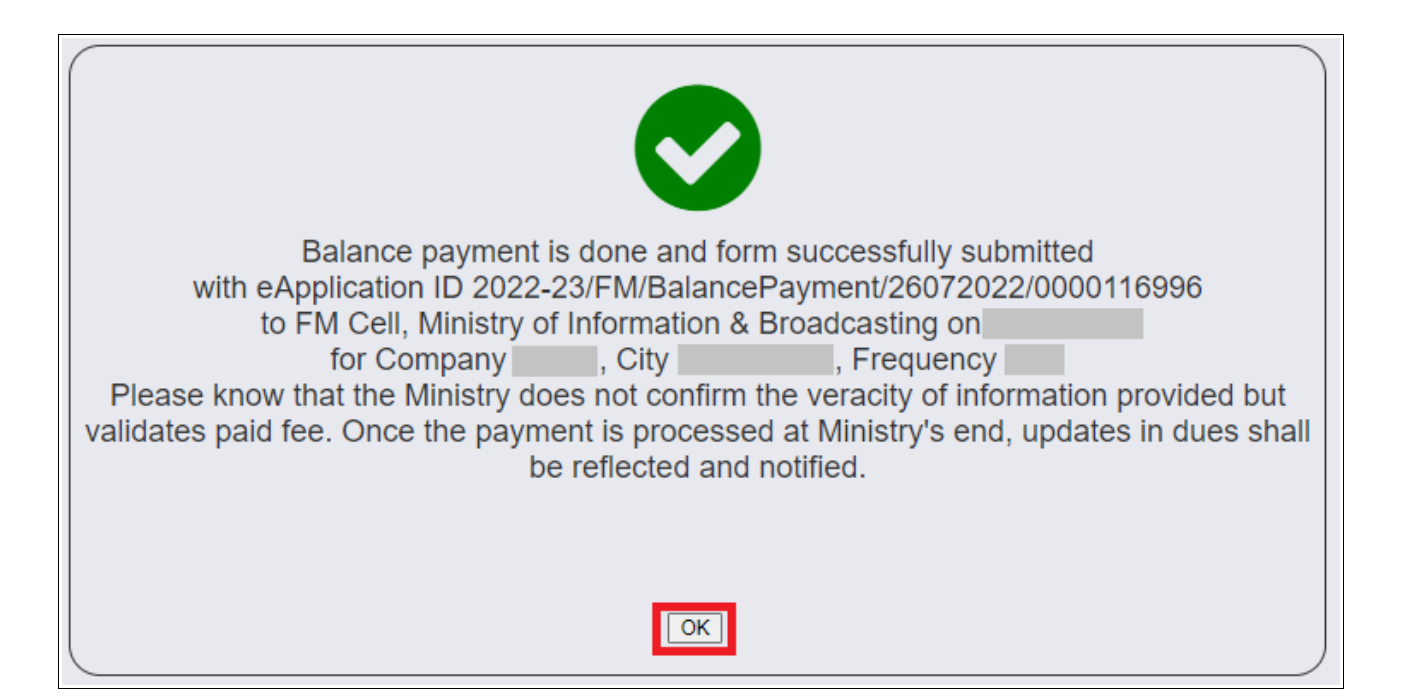

| Home  <br>[<br>Note:<br>Please<br>submit | Note:       Please select 'Payment already made to BharatKosh' on page 2 to submit previous payments. Ensure to select previous unpaid amount before selecting the amount of payment as on present date. It is mandatory to submit payment application every quarter even in the case when excess amount is already paid and selected amount for payment is 0.       Search: |                                               |                 |     |                    |                                 |  |  |  |  |  |  |
|------------------------------------------|----------------------------------------------------------------------------------------------------|-----------------------------------------------|-----------------|-----|--------------------|---------------------------------|--|--|--|--|--|--|
| S.No.                                    | •                                                                                                    | Application Number 🗳                          | Application Dat | e ( | Application Status | View Acknowledgement Receipt \$ |  |  |  |  |  |  |
| 1                                        |                                                                                                    | 2022-23/FM/BalancePayment/26072022/0000116996 | 26-Jul-2022     | -   | Submitted          | . •                             |  |  |  |  |  |  |
| Website Owr<br>Designed an               | Start filling new application     Start partial filled application       Website Owned by Ministry of Information and Broadcasting. Government of India       Designed and Developed by Teta Consultancy Services Ltd. and Managed by BECIL                                                                                                    |                                               |                 |     |                    |                                 |  |  |  |  |  |  |

| Home   Services<br>Services > Private FM Channel > Dues calculation based on audited GR: Balance fee and Balance interest<br>Dues calculation based on audited GR: Balance fee and Balance interest |                                                                                                    |                                               |  |                  |                    |   |                              |  |  |  |  |
|----------------------------------------------------------------------------------------------------|----------------------------------------------------------------------------------------------------|-----------------------------------------------|--|------------------|--------------------|---|------------------------------|--|--|--|--|
| Note:<br>Please s<br>submit p                                                                                                    | Note:<br>Please select 'Payment already made to BharatKosh' on page 2 to submit previous payments. Ensure to select previous unpaid amount before selecting the amount of payment as on present date. It is mandatory to submit payment application every quarter even in the case when excess amount is already paid and selected amount for payment is 0.<br>Search:                                                                                                    |                                               |  |                  |                    |   |                              |  |  |  |  |
| S.No.                                                                                                    | ^                                                                                                    | Application Number \$                         |  | Application Date | Application Status | • | View Acknowledgement Receipt |  |  |  |  |
| 1                                                                                                    |                                                                                                    | 2022-23/FM/BalancePayment/26072022/0000116996 |  | 26-Jul-2022      | Submitted          |   | Download Receipt             |  |  |  |  |
| s                                                                                                    | K     I     >     >     >     >     >     >     >     >     >     >     >     >     >     >     >     >     >     >     >     >     >     >     >     >     >     >     >     >     >     >     >     >     >     >     >     >     >     >     >     >     >     >     >     >     >     >     >     >     >     >     >     >     >     >     >     >     >     >     >     >     >     >     >     >     >     >     >     >     >     >     >     >     >     >     >     >     >     >     >     >     >     >     >     >     >     >     >     >     >     >     >     >     >     >     >     >     >     >     >     >     >     >     >     >     >     >     >     >     >     >     >     >     >     >     >     >     >     >     >     >     >     >     >     >     >     >     >     >     >     >     >     >     >     > |                                               |  |                  |                    |   |                              |  |  |  |  |
| Website Owner<br>Designed and [                                                                                                    | Website Owned by Ministry of Information and Broadcasting, Government of India<br>Designed and Developed by Tata Consultancy Services Ltd. and Managed by BECIL                                                                                                    |                                               |  |                  |                    |   |                              |  |  |  |  |